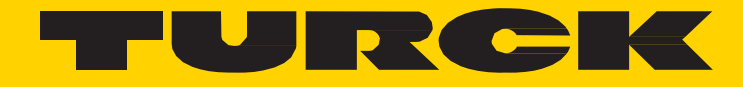

Your Global Automation Partner

# PC ParameterChange

Manual

555T00011 Version: 1.0

# Changing parameters on a PC through I/O-Link

Items that will need to be installed and downloaded before configuring the sensor.

#### I/O-Link master driver;

http://pdb2.turck.de/repo/media/\_en/Anlagen/USB-2-IOL-0002\_DTM\_setup.zip

#### IODD interpreter;

http://pdb2.turck.de/repo/media/\_en/Anlagen/DTM\_IOL\_IODD\_Interpreter.zip

#### PACTware;

http://pdb2.turck.de/repo/media/\_en/Anlagen/PACTwareSetup\_41\_SP2.zip

#### IODD for device;

http://pdb2.turck.de/repo/media/\_en/Anlagen/IODD\_IOL\_PC.zip

Store the IODD in a place easy to get to. This will have to be unzipped and uploaded to the interpreter.

#### Step 1

| n <del>v</del> Bu | ırn New folder             |                                |                  |        | - |
|-------------------|----------------------------|--------------------------------|------------------|--------|---|
| lame              | *                          | Date modified                  | Туре             | Size   |   |
|                   |                            | 8/26/2014 10:45 AM             | File folder      |        |   |
| IODD_IO           | L_PS                       | 8/26/2014 10:40 AM             | File folder      |        |   |
|                   | L_TS                       | 8/26/2014 10:41 AM File folder |                  |        |   |
| 📙 IO-Link_        | Device_DTM                 | 8/26/2014 10:33 AM             | File folder      |        |   |
| TTM               | 12                         | 8/26/2014 10:39 AM             | File folder      |        |   |
| IODD, 10          | 0.00                       | 6/07/0014 10-EE ANA            | Compressed (zipp | 150 KB |   |
| IODD              | Open in new window         |                                | compressed (zipp | 910 KB |   |
| IODD              | open in new window         |                                | ompressed (zipp  | 104 KB |   |
| 11M               | Extract All                |                                | fompressed (zipp | 54 K.B |   |
|                   | Scan IODD_IOL_PC.zip for V | iruses and Spyware             |                  |        |   |
|                   | Open with                  |                                |                  |        |   |
|                   | Share with                 | )                              | •                |        |   |
|                   | Restore previous versions  |                                |                  |        |   |
|                   | Send to                    | ,                              | •                |        |   |
|                   | Cut                        |                                |                  |        |   |
|                   | Сору                       |                                |                  |        |   |
|                   | Create shortcut            |                                |                  |        |   |
|                   | Delete                     |                                |                  |        |   |
|                   | Rename                     |                                |                  |        |   |
|                   |                            |                                |                  |        |   |

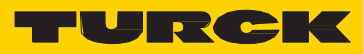

| 3) | Once it is extracted o | pen file to insure | it is populated | it should look like Fig 2. |
|----|------------------------|--------------------|-----------------|----------------------------|
|----|------------------------|--------------------|-----------------|----------------------------|

| → IODD → IODD_IOL_P        | c                                                                                                    |                    | <ul> <li>✓</li> <li>✓</li></ul> | rch ICDD_IOL_PC |     |
|----------------------------|----------------------------------------------------------------------------------------------------|--------------------|----------------------------------------------------------------------------------------------------|-----------------|-----|
| ▼ Include in library ▼     | Share with 👻 Burn New folder                                                                                                    |                    |                                                                                                    | 833 -           | • 🗊 |
| rites                      | Name                                                                                                    | Date modified      | Туре                                                                                                    | Size            |     |
| sktop                      | Turck                                                                                                    | 4/28/2010 10:03 AM | Icon                                                                                                    | 2 KB            |     |
| wnloads                    | Nurck-logo                                                                                                    | 4/28/2010 10:03 AM | PNG image                                                                                                    | 8 KB            |     |
| cent Places                | Turck-PC_XXX-icon                                                                                                    | 8/13/2010 8:07 AM  | PNG image                                                                                                    | 3 KB            |     |
|                            | Nurck-PC_XXX-pic                                                                                                    | 8/13/2010 8:06 AM  | PNG image                                                                                                    | 7 KB            |     |
| iries                      | Turck-PC001R-xxx-2UPN8X-H1141-20100                                                                                                    | 9/13/2010 2:49 PM  | XML Document                                                                                                    | 144 KB          |     |
| cuments                    | Turck-PC001R-xxx-2UPN8X-H1141-icon                                                                                                    | 4/28/2010 10:03 AM | Icon                                                                                                    | 2 KB            |     |
| Jsic                       | 🔮 Turck-PC001V-xxx-2UPN8X-H1141-20100                                                                                                    | 9/13/2010 2:47 PM  | XML Document                                                                                                    | 144 KB          |     |
| :tures                     | Turck-PC001V-xxx-2UPN8X-H1141-icon                                                                                                    | 4/28/2010 10:03 AM | Icon                                                                                                    | 2 KB            |     |
| leos                       | Provide the second second seco | 9/13/2010 2:46 PM  | XML Document                                                                                                    | 144 KB          |     |
|                            | Turck-PC01VR-xxx-2UPN8X-H1141-icon                                                                                                    | 4/28/2010 10:03 AM | Icon                                                                                                    | 2 KB            |     |
| iputer                     | Provide the second state of the second state of the second state o | 9/13/2010 2:47 PM  | XML Document                                                                                                    | 144 KB          |     |
| ndows7_OS (C:)             | Turck-PC003V-xxx-2UPN8X-H1141-icon                                                                                                    | 4/28/2010 10:03 AM | Icon                                                                                                    | 2 KB            |     |
| N (\\usms-data2) (G:)      | Turck-PC010V-xxx-2UPN8X-H1141-20100                                                                                                    | 9/13/2010 2:48 PM  | XML Document                                                                                                    | 144 KB          |     |
| rckfshift (\\TUSAFSN) (M:) | Marck-PC010V-xxx-2UPN8X-H1141-icon                                                                                                    | 4/28/2010 10:03 AM | Icon                                                                                                    | 2 KB            |     |
| ps (\\DATA5) (O:)          | 📄 Turck-PC016V-xxx-2UPN8X-H1141-20100                                                                                                    | 9/13/2010 2:48 PM  | XML Document                                                                                                    | 144 KB          |     |
| novo_Recovery (Q:)         | Turck-PC016V-xxx-2UPN8X-H1141-icon                                                                                                    | 4/28/2010 10:03 AM | Icon                                                                                                    | 2 KB            |     |
| :hange (\\usms-DATA2) (X:) | 🔮 Turck-PC025V-xxx-2UPN8X-H1141-20100                                                                                                    | 9/13/2010 2:48 PM  | XML Document                                                                                                    | 144 KB          |     |
|                            | Turck-PC025V-xxx-2UPN8X-H1141-icon                                                                                                    | 4/28/2010 10:03 AM | Icon                                                                                                    | 2 KB            |     |
| vork                       | Turck-PC040V-xxx-2UPN8X-H1141-20100                                                                                                    | 9/13/2010 2:49 PM  | XML Document                                                                                                    | 144 KB          |     |
|                            | Turck-PC040V-xxx-2UPN8X-H1141-icon                                                                                                    | 4/28/2010 10:03 AM | Icon                                                                                                    | 2 KB            |     |
|                            | Turck-PC100R-xxx-2UPN8X-H1141-20100                                                                                                    | 9/13/2010 2:50 PM  | XML Document                                                                                                    | 143 KB          |     |
|                            | Marck-PC100R-xxx-2UPN8X-H1141-icon                                                                                                    | 4/28/2010 10:03 AM | Icon                                                                                                    | 2 KB            |     |
|                            | Turck-PC250R-xxx-2UPN8X-H1141-20100                                                                                                    | 9/13/2010 2:50 PM  | XML Document                                                                                                    | 143 KB          |     |
|                            | Turck-PC250R-xxx-2UPN8X-H1141-icon                                                                                                    | 4/28/2010 10:03 AM | Icon                                                                                                    | 2 KB            |     |
|                            | 📄 Turck-PC400R-xxx-2UPN8X-H1141-20100                                                                                                    | 9/13/2010 2:50 PM  | XML Document                                                                                                    | 143 KB          |     |
|                            | Turck-PC400R-xxx-2UPN8X-H1141-icon                                                                                                    | 4/28/2010 10:03 AM | Icon                                                                                                    | 2 KB            |     |
|                            | Turck-PC600R-xxx-2UPN8X-H1141-20100                                                                                                    | 9/13/2010 2:51 PM  | XML Document                                                                                                    | 143 KB          |     |
|                            | Turck-PC600R-xxx-2UPN8X-H1141-icon                                                                                                    | 4/28/2010 10:03 AM | Icon                                                                                                    | 2 KB            |     |

# Step 2

1) Open IODD interpreter

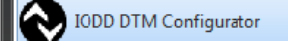

2) Click on "Add IODD collection..."

| DI   | D DTM Cor | figurator                                             |              |             |          |
|------|-----------|-------------------------------------------------------|--------------|-------------|----------|
| ] Se | elect all | Installed IODDs                                       |              |             |          |
|      | Vendor    | Device                                                | Vendor<br>ID | Devia<br>ID | Add IODD |
|      | Turck     |                                                       | 317          | 131 =       | Delete   |
|      | Turck     |                                                       | 317          | 131         |          |
|      | Turck     | Please select the root tolder of the JUDU collection. | 317          | 131         | Refresh  |
|      | Turck     | 🗑 Recycle Bin                                         | 317          | 139         |          |
|      | Turck     | Catalogs                                              | 317          | 655         |          |
|      | Turck     | A DODD                                                | 317          | 655         |          |
|      | Turck     |                                                       | 317          | 655         |          |
|      | Turck     | DIDD_IOL_TS                                           | 317          | 655         |          |
|      | Turck     | JO-Link_Device_DTM<br>▷ D TTM                         | 317          | 655         |          |
|      | Turck     | Ja Misc                                               | 317          | 655         |          |
|      | Turck     | Replacement PCV-N14A4                                 | 317          | 655         |          |
|      | Turck     | OK Cancel 1                                           | 317          | 655         |          |
|      | Turck     | PS010V-301-20PN8X-H1141PSJ010V-411-20PN8X-H1141       | 317          | 655         |          |
|      | Turck     | PS016V-301-2UPN8X-H1141PSJ016V-311-2UPN8X-H1141       | 317          | 655         | Settings |

#### Figure 3

5) Once the IODD is uploaded you can close out of the IODD DTM Configurator.

## Step 3

1) Connect the I/O-Link master to your PC and apply power, then connect the device.

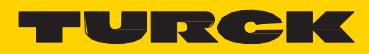

| Step 4                                                                                                    |                            |                                                                                           |                                                                     |                                                 |                            |  |
|----------------------------------------------------------------------------------------------------|----------------------------|-------------------------------------------------------------------------------------------|---------------------------------------------------------------------|-------------------------------------------------|----------------------------|--|
| 1) Open PACTware                                                                                                    | .1                         |                                                                                           |                                                                     |                                                 |                            |  |
| 2) Click on "Add device"<br>— 3) Then select the "IO-Link USB M<br>4) Click "OK".<br>(See Figure 4)                                                                                                    | Aaster 2.0"                |                                                                                           |                                                                     |                                                 |                            |  |
| PACTone       File Edit View Project Device Dras Window Help       Image: State State Sta                                                         |                            |                                                                                           |                                                                     |                                                 |                            |  |
| Device tag Address I<br>Address I<br>HOST PC                                                                                                    |                            |                                                                                           |                                                                     |                                                 |                            |  |
|                                                                                                    |                            |                                                                                           |                                                                     |                                                 |                            |  |
|                                                                                                    | Device for                 | All Devices                                                                               |                                                                     | -                                               |                            |  |
|                                                                                                    | 는 그 All Device             | HART Communication     HART Communication     IO-Link USB Master     IO-Link USB Master 2 | Protocol<br>HART<br>IO-Link IO-Link IO-Link IO-Link IO-Link IO-Link | Vendor<br>CodeWrights GmbH<br>IO-Link<br>IO-Enk | Group<br>FDT<br>FDT<br>FDT |  |
|                                                                                                    |                            |                                                                                           |                                                                     |                                                 |                            |  |
|                                                                                                    | Vendor Group Type Protocol |                                                                                           |                                                                     |                                                 |                            |  |
|                                                                                                    |                            | •                                                                                         |                                                                     | <b>→</b> □                                      | DK Cancel                  |  |
|                                                                                                    |                            | s<br>H                                                                                    | apported by<br>ans Turck G                                          | mbH & Co. KG                                    |                            |  |
|                                                                                                    |                            |                                                                                           |                                                                     |                                                 |                            |  |
|                                                                                                    |                            |                                                                                           |                                                                     |                                                 |                            |  |
| C     C     C |                            |                                                                                           |                                                                     |                                                 | _                          |  |

5) You will see that it will populate in the project window under HOST PC right click on it and click on "connect" (See Figure 5)

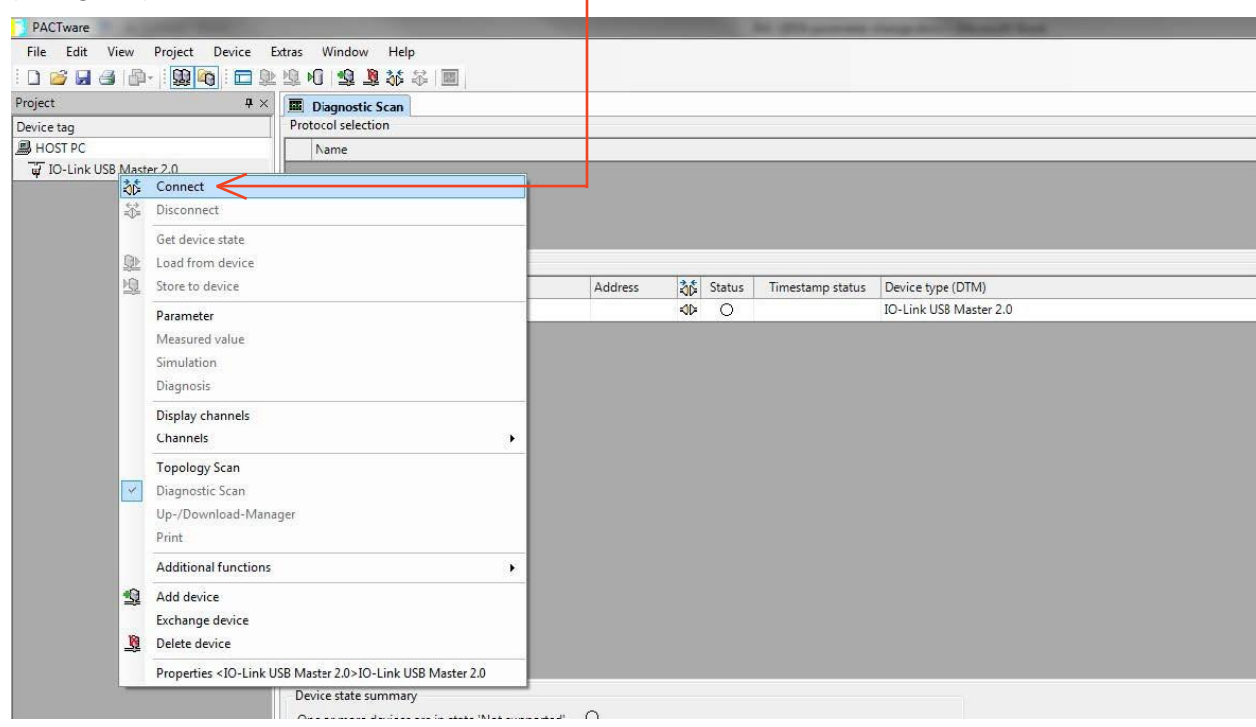

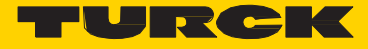

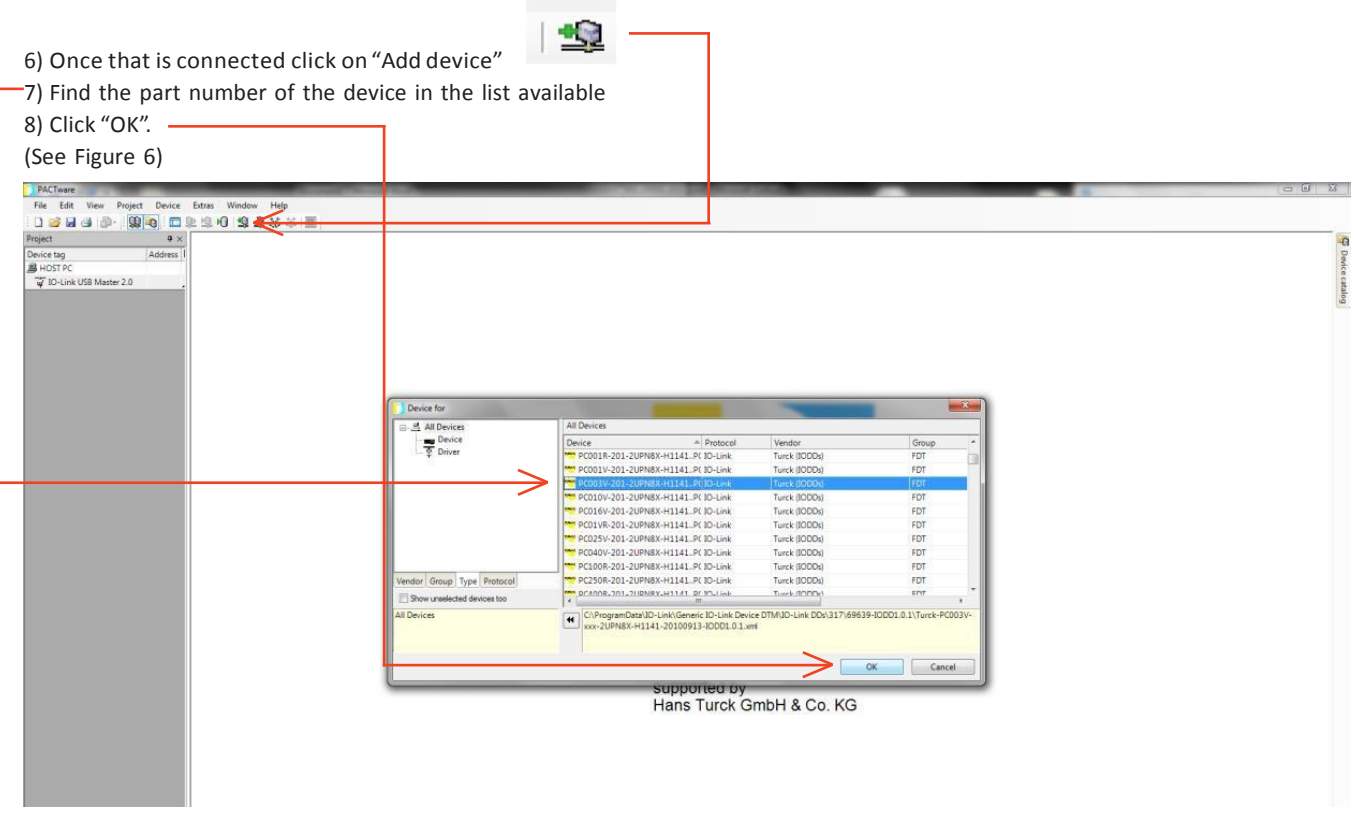

#### Figure 6

9) You will see that it will populate in the project window under IO-Link USB Master 2.0 right click on it and click on "connect" (See Fig 7)

| PACTuran                                                                  | -      |                                                                                                    |                  |
|---------------------------------------------------------------------------|--------|----------------------------------------------------------------------------------------------------|------------------|
| Ela Edit View                                                             | Beak   | est Device Stress Window Hele                                                                                                    |                  |
|                                                                           | - 10   |                                                                                                    |                  |
| Project                                                                   |        |                                                                                                    |                  |
| Device tan                                                                | -      | Address                                                                                                    | -0<br>0          |
| HOST PC                                                                   |        |                                                                                                    |                  |
| 🖯 🐺 10-Link US8 Master                                                    | er 2.0 |                                                                                                    | i at             |
|                                                                           | UPNE   | 38.4                                                                                                    | Bog              |
| 20                                                                        |        | conact                                                                                                    |                  |
| 5 AD                                                                      | 2      | Juconect                                                                                                    |                  |
|                                                                           | . 1    | iet device state                                                                                                    |                  |
| 2                                                                         |        | oad from device                                                                                                    |                  |
| 12                                                                        | 1 5    | store to device                                                                                                    |                  |
|                                                                           |        | Arameter •                                                                                                    |                  |
|                                                                           | 3      | Aesured value                                                                                                    |                  |
|                                                                           | 3      | imulation                                                                                                    |                  |
|                                                                           | 1.3    | Jagnotis                                                                                                    |                  |
|                                                                           | 1      |                                                                                                    |                  |
|                                                                           | 4      | Additional functions                                                                                                    |                  |
| 2                                                                         | 1.4    | Add device                                                                                                    |                  |
|                                                                           | E      | Sxchange device and a second second se |                  |
| -à                                                                        | 1 0    | Jelete device                                                                                                    |                  |
|                                                                           |        | PACT ward<br>supported by<br>Hans Turck GmbH & Co.                                                                                                    | <u>р"</u><br>кg  |
|                                                                           |        |                                                                                                    |                  |
|                                                                           |        |                                                                                                    |                  |
|                                                                           |        | *                                                                                                    |                  |
| SP # 0 <n< th=""><th>IONA</th><th>ME&gt; Administrator</th><th></th></n<> | IONA   | ME> Administrator                                                                                                    |                  |
|                                                                           | -      |                                                                                                    | 1120 AM          |
| <b>W</b>                                                                  | 100    |                                                                                                    | - @l • 8/26/2014 |

Figure 7

10) Once you are connected you can double click on the device and open up the parameter page.

11) If you click on the icon "direct mode" the parameters will be uploaded as they are changed. (See Fig 8)

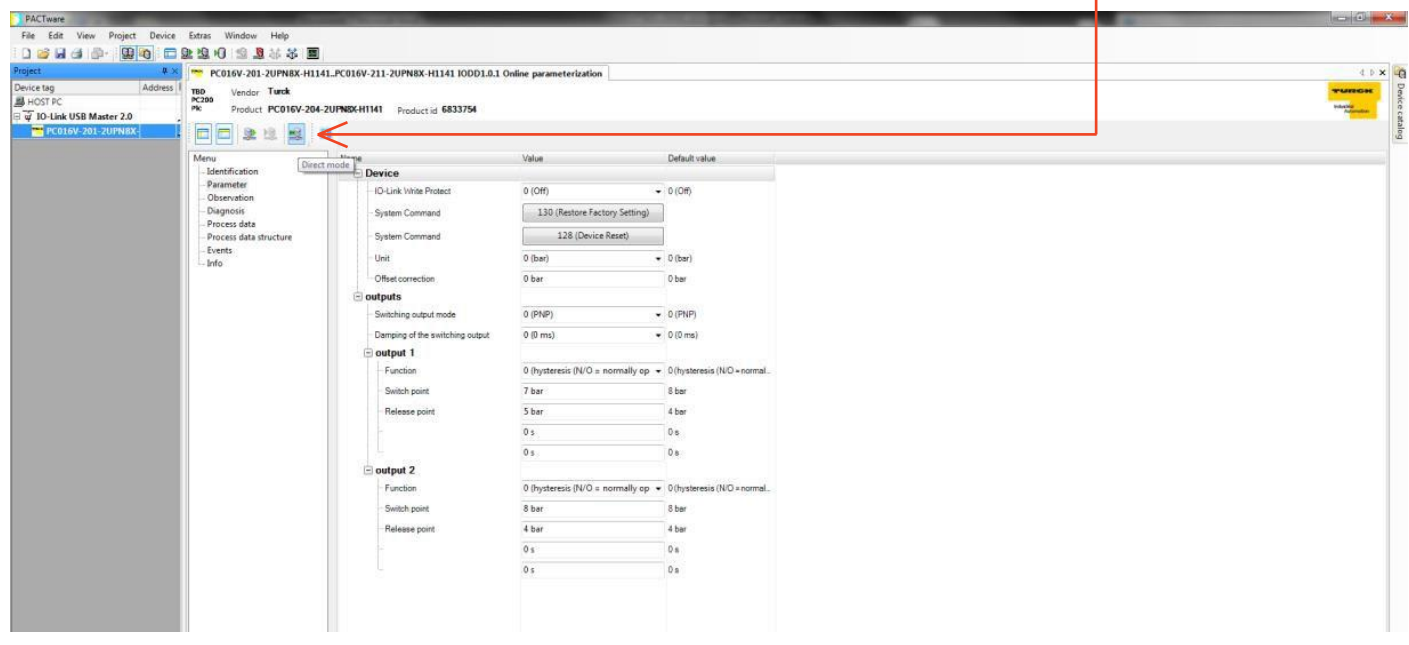

#### Figure 8

### Step 5

1) Once you have changed all of the parameters that are necessary follow the directions below to disconnect the sensor.

2) Turn off "direct mode"

| 3) Then close dow                                                                                                    | vn the param                                                                                                | ieter screen 🗕                                                            |                                  |                                                   |  |
|----------------------------------------------------------------------------------------------------|----------------------------------------------------------------------------------------------------|---------------------------------------------------------------------------|----------------------------------|---------------------------------------------------|--|
| (See Fig 9)                                                                                                    |                                                                                                    |                                                                           |                                  |                                                   |  |
| PACTerer       Pie Edit Veer Project Device       Device tog       Project       Device tog       Address I       Bio Office       Image: Control of the state       Image: Control of the state       Image: Control of the state       Image: Control of the state       Image: Control of the state       Image: Control of the state       Image: Control of the state       Image: Control of the state       Image: Control of the state | Extras Window Help<br>192 HO S S F F<br>PC016V-201-2UPN8X-H113<br>TED<br>Vendor Turck<br>Product PC016V-204 | AL-PC016V-211-2UPNBX-H1141 100D1.6.1<br>F-2UPNBX-H1141 Product id 6833754 | Online parameterization          |                                                   |  |
|                                                                                                    | Menu                                                                                                    | Name                                                                      | Value                            | Default value                                     |  |
|                                                                                                    | - Identification                                                                                            | Device                                                                    |                                  |                                                   |  |
|                                                                                                    | - Parameter<br>- Observation                                                                                | IO-Link Write Protect                                                     | 0 (OH)                           | - 0 (Off)                                         |  |
|                                                                                                    | – Diagnosis                                                                                                 | System Command                                                            | 130 (Restore Factory Setting)    |                                                   |  |
|                                                                                                    | - Process data structure                                                                                    | System Command                                                            | 128 (Device Reset)               |                                                   |  |
|                                                                                                    | - Events<br>Info                                                                                            | Unit                                                                      | 0 (bar)                          | • 0 (ber)                                         |  |
|                                                                                                    |                                                                                                    | Offset correction                                                         | 0 bar                            | 0 ber                                             |  |
|                                                                                                    |                                                                                                    | ie outputs                                                                |                                  |                                                   |  |
|                                                                                                    |                                                                                                    | Switching output mode                                                     | 0 (PNP)                          | <ul> <li>0 (PNP)</li> </ul>                       |  |
|                                                                                                    |                                                                                                    | - Damping of the switching output                                         | 0 (0 ms)                         | - 0 (0 ma)                                        |  |
|                                                                                                    |                                                                                                    | 😑 output 1                                                                |                                  |                                                   |  |
|                                                                                                    |                                                                                                    | Function                                                                  | 0 (hysteresis (N/O = normally op | <ul> <li>0 (hysteresis (NIO = normal_</li> </ul>  |  |
|                                                                                                    |                                                                                                    | Switch point                                                              | 7 bar                            | 8 ber                                             |  |
|                                                                                                    |                                                                                                    | - Release point                                                           | 5 bar                            | 4 ber                                             |  |
|                                                                                                    |                                                                                                    |                                                                           | 0 s                              | 0s                                                |  |
|                                                                                                    |                                                                                                    |                                                                           | 0 s                              | 05                                                |  |
|                                                                                                    |                                                                                                    | e output 2                                                                |                                  |                                                   |  |
|                                                                                                    |                                                                                                    | Function                                                                  | 0 (hysteresis (N/O = normally op | <ul> <li>0 (hysteresis (NIO + normal))</li> </ul> |  |
|                                                                                                    |                                                                                                    | Switch point                                                              | 8 bar                            | 8 bar                                             |  |
|                                                                                                    |                                                                                                    | - Release point                                                           | 4 bar                            | 4 bar                                             |  |
|                                                                                                    |                                                                                                    |                                                                           | 0 s                              | 0 a                                               |  |
|                                                                                                    |                                                                                                    |                                                                           | 0 s                              | 08                                                |  |
|                                                                                                    |                                                                                                    |                                                                           |                                  |                                                   |  |

#### Figure 9

Disconnect sensor from master.

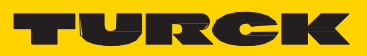

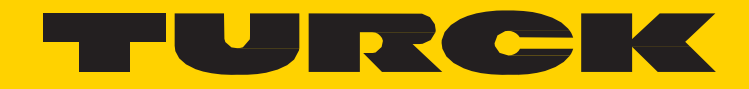

28 subsidiaries and over 60 representations worldwide!

#### **Printed in USA**

205

 $\textcircled{\sc c}2015$  by Turck Inc. All rights reserved. No part of the publication may be reproduced without written permission.

M0000 B 10/15

www.turck.com